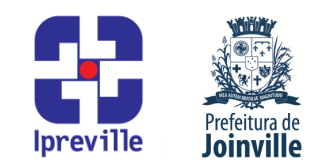

## Anulação de Empenho – Sistema e-Pública e SEI

| Criação                                                                                                    |                  | Edição                 |                                                                                  |                       |  | Codificação |  |
|----------------------------------------------------------------------------------------------------|------------------|------------------------|----------------------------------------------------------------------------------|-----------------------|--|-------------|--|
| Junho/2024                                                                                                    |                  | 1ª                     |                                                                                  |                       |  | UFI.ACO_01  |  |
| Elaboração                                                                                                    |                  | Revisão                |                                                                                  |                       |  | Aprovação   |  |
| Marcia Gomez Serafin                                                                                                    |                  | Claudete C. M. Scholze |                                                                                  | Jucemeri A. F. Cabral |  |             |  |
| Conceito                                                                                                    |                  |                        |                                                                                  |                       |  |             |  |
| Introdução ao processo de Anulação de Empenho no sistema e-Pública e SEI.                                                                                                    |                  |                        |                                                                                  |                       |  |             |  |
| Objetivos                                                                                                    |                  |                        |                                                                                  |                       |  |             |  |
| Definir procedimentos para a Anulação de Empenho no sistema e-Pública e SEI.                                                                                                    |                  |                        |                                                                                  |                       |  |             |  |
|                                                                                                    |                  |                        | Execução                                                                         |                       |  |             |  |
| Recorrente                                                                                                    |                  |                        | Servidor responsável pela elaboração da anulação do empenho e/ou setor contábil. |                       |  |             |  |
| Materiais Necessários                                                                                                    |                  |                        |                                                                                  |                       |  |             |  |
| <ul> <li>Acesso ao</li> </ul>                                                                                                    | diretório do Fir | nanceiro:              |                                                                                  |                       |  |             |  |
| <ul> <li>Acesso ao sistema e-Pública, com as devidas permissões;</li> </ul>                                                                                                    |                  |                        |                                                                                  |                       |  |             |  |
| <ul> <li>Acesso ao Sistema Eletrônico de Informações – SEI;</li> </ul>                                                                                                    |                  |                        |                                                                                  |                       |  |             |  |
| <ul> <li>Acesso à unidade IPREVILLE.UFI.ACO no SEI.</li> </ul>                                                                                                    |                  |                        |                                                                                  |                       |  |             |  |
| Sig <mark>las Utiliza</mark> das                                                                                                    |                  |                        |                                                                                  |                       |  |             |  |
| ACO – Área Contábil                                                                                                    |                  |                        |                                                                                  |                       |  |             |  |
| AF – Autorização de Fornecimento                                                                                                    |                  |                        |                                                                                  |                       |  |             |  |
| ALC – Área de Licitações e Contratos                                                                                                    |                  |                        |                                                                                  |                       |  |             |  |
| COMPREV – Compensação Previdenciária                                                                                                    |                  |                        |                                                                                  |                       |  |             |  |
| PASEP – Programa de Formação do Patrimônio do Servidor Público                                                                                                    |                  |                        |                                                                                  |                       |  |             |  |
| PE – Pré Empenho                                                                                                    |                  |                        |                                                                                  |                       |  |             |  |
| SEI – Sistema Eletrônico de Informação                                                                                                    |                  |                        |                                                                                  |                       |  |             |  |
| UFI – Unidade Financeira                                                                                                    |                  |                        |                                                                                  |                       |  |             |  |
| Descrição do Processo                                                                                                    |                  |                        |                                                                                  |                       |  |             |  |
| 1. Anulação de Empenho                                                                                                    |                  |                        |                                                                                  |                       |  |             |  |
| <ul> <li>a) Quando a Anulação de Empenho for proveniente do processo SEI Suprimentos – Emissão de PE e AF:</li> <li>1.1 Receber a Anulação de Pré-Empenho enviado pelo IPREVILLE.UAD.ALC; A Anulação de Pré-Empenho será enviado a Unidade Financeira (IPREVILLE.UFI) e remetido à Área Contábil (IPREVILLE.UFI.ACO) para emissão da Anulação de Empenho.</li> </ul> |                  |                        |                                                                                  |                       |  |             |  |
| b) Quando a Anulação de Empenho for proveniente do processo SEI Contadoria – Nota de<br>Empenho:                                                                                                    |                  |                        |                                                                                  |                       |  |             |  |
| 1.1 Receber ou Elaborar a <b>Solicitação de Anulação de Nota de Empenho</b> enviado pelo requisitante; A Solicitação de Anulação de Nota de Empenho será emitida/enviada à Unidade Financeira (IPREVILLE.UFI) e remetido ao setor de Contabilidade                                                                                                    |                  |                        |                                                                                  |                       |  |             |  |

(IPREVILLE.UFI.ACO) para emissão da Anulação de Empenho.

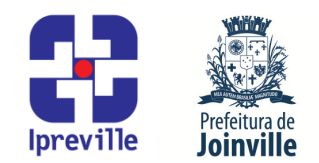

Obs: Solicitação de Anulação de Nota de Empenho do PASEP, Folha de Ativos e Inativos serão elaboradas pela Unidade Financeira - Área Contábil (IPREVILLE.UFI.ACO) para emissão da Anulação de Empenho.

Obs: Solicitação de Anulação de Nota de Empenho de Tarifa Bancária será elaborada pela Unidade Financeira (IPREVILLE.UFI) para emissão da Anulação de Empenho.

Obs: A Anulação de Nota de Empenho de Adiantamento será elaborada no momento da Prestação de Contas do Adiantamento.

- 2. Executar os itens 3 e 4 deste manual no Sistema e-Pública, conforme segue:
- **3.** Para **Emissão da Anulação de Empenho:** No Menu/Caixa de busca presente no canto superior esquerdo, buscar e abrir a opção 06.05.02-Anulação de Empenho. Na nova aba, escolher a opção Adicionar anulação na barra de tarefas no lado direito da tela.
- 4. Na nova tela, realizar a emissão do empenho. Preencher os seguintes campos, conforme segue:

### 4.1 Anulação de Empenho

**4.1.1 Anulação de Contratos**: será preenchido com o número do empenho informado na Anulação de Pré-Empenho;

**4.1.2** Anulação de Diária, COMPREV, PASEP, Folha de Pagamento de Ativos e Inativos, Despesa Administrativa e Tarifa Bancária: será preenchido com o número do empenho informado na Solicitação de Anulação de Nota de Empenho;

4.2 Data: preencher com a data da anulação do empenho;

#### 4.3 Valor:

- 4.3.1 Valor da Anulação de Empenho de Contratos: será preenchido com o valor informado na Anulação de Pré-Empenho;
- 4.3.2 Valor da Anulação de Empenho de: Diária, COMPREV, PASEP, Despesa Administrativa e Tarifa Bancária: será preenchido com o valor informado na Solicitação de Anulação de Nota de Empenho;
- 4.3.3 Valor da Anulação de Empenho de Folha de Ativos e Inativos: será preenchido com o valor necessário para o controle orçamentário da folha de pagamento;

### 4.4 Tipo de Cancelamento:

- 4.4.1 Para Anulação de Empenho de Contrato: pesquisar no ícone [...] ao lado do campo o motivo da anulação do empenho, este também estará informado na Anulação de Pré-Empenho;
- 4.4.2 Para Anulação de Empenho de Diária, COMPREV, PASEP, Despesa

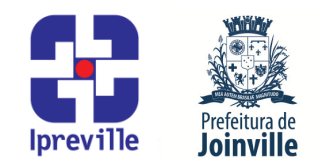

**Administrativa e Tarifa Bancária**: pesquisar no ícone [...] ao lado do campo o motivo da anulação do empenho, este também estará informado na Solicitação de Anulação de Nota de Empenho;

4.4.3 Para Anulação de Empenho Folha de Pagamento de Ativos e Inativos: pesquisar no ícone [...] ao lado do campo o motivo da anulação do empenho, escolher a opção "Cancelamento";

## 4.5 Informações Complementares:

- 4.5.1 Complemento:
  - **4.5.1.1 Para Contratos:** preencher com o complemento informado na Anulação do Pré-Empenho;
  - **4.5.1.2 Para Diária, COMPREV, PASEP, Despesa Administrativa e Tarifa Bancária:** preencher com o complemento informado na Solicitação de Anulação de Nota de Empenho;
  - 4.5.1.3 Para Folha de Pagamento de Ativos e Inativos: este campo não será preenchido;

## 4.5.2 Processo Eletrônico:

- 4.5.2.1 Processo Eletrônico para Contratos: preencher com o número do processo
   SEI Suprimentos Emissão de PE e AF onde consta a Anulação de Pré-Empenho;
- 4.5.2.2 Processo Eletrônico para Diária, COMPREV, PASEP, Despesa Administrativa e Tarifa Bancária: preencher com o número do processo SEI Contadoria Nota de Empenho onde consta a Solicitação de Anulação de Nota de Empenho;
- **4.5.2.3** Processo Eletrônico de Folha de Pagamento de Ativos e Inativos: este campo não será preenchido;
- 5. Exportar para o SEI: As anulações de empenho emitidas dentro do sistema e-Pública devem ser exportados para o SEI: no processo Suprimentos Emissão de PE e AF quando for proveniente de Anulação de Pré-Empenho e no processo Contadoria Nota de Empenho quando for proveniente de Solicitação de Anulação de Nota de Empenho.
- 6. Na Anulação de Empenho emitida no sistema e-Pública, no lado direito na barra de dados complementares, escolher a opção Aviso de movimento, clicar em [Transmitir], escolher o tipo (SEI), a Unidade (IPREVILLE.UFI.ACO), informar o Número do processo SEI onde será salvo a anulação de empenho e escolher o Tipo do Documento (Aviso de Movimento Anulação de Empenho).
- 7. Executar os itens 8 ao 12 deste manual no SEI, conforme segue:

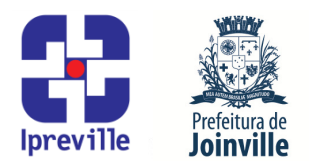

- 8. Acessar o processo do SEI que recebeu a Anulação de Empenho.
- **9.** Selecionar a Anulação de Empenho.
- **10.** Selecionar a opção [Assinar documento] onde será assinado pelo emitente.
- **11.** Selecionar a opção [Incluir em Bloco de Assinatura] para assinatura do Diretor Presidente do IPREVILLE.
- 12. Após assinatura do Diretor Presidente do IPREVILLE no Aviso de Movimento Anulação de Empenho, o processo SEI será enviado para o requisitante da solicitação de anulação de empenho, com excessão das Anulações de Empenho de PASEP, da Folha de Pagamento de Ativos e Inativos onde o processo SEI será concluído na Unidade Financeira-Área Contábil (IPREVILLE.UFI.ACO).

#### Considerações

**Despesas Administrativas são:** sentenças judiciais, auxilio alimentação, vale transporte intermunicipal e taxas, recebido das unidades IPREVILLE.UJU, IPREVILLE.NPG e IPREVILLE.UAD respectivamente.

#### Referências

- Lei 4.320/1964 que estatui Normas Gerais de Direito Financeiro para elaboração e controle dos orçamentos e balanços da União, dos Estados, dos Municípios e do Distrito Federal;
- Manual de Contabilidade Aplicada ao Setor Público MCASP;
- Decreto nº 21.863 de 13 de março de 2014, que institui o Sistema Eletrônico de Informações – SEI como sistema oficial e único de processo eletrônico administrativo e gestão do conhecimento no âmbito do Município de Joinville, e dá outras providências.
- IN Conjunta SEI nº 17/2017, da Secretaria de Administração e Planejamento e da Secretaria da Fazenda, que dispõe sobre as diretrizes gerais para a tramitação eletrônica do processo Suprimentos Emissão de PE/AF, no âmbito da administração pública municipal (aprovada pelo Decreto nº 29.996 de 31 de outubro de 2017);
- IN Conjunta SEI nº 30/2018, da Secretaria de Administração e Planejamento e da Secretaria da Fazenda, que dispõe sobre as diretrizes gerais para a tramitação eletrônica do processo Contadoria Nota de Empenho, no âmbito da administração pública municipal (aprovada pelo Decreto nº 32.226 de 06 de julho de 2018).

#### Fluxograma

Anexo: Fluxograma UFI.ACO\_01 Anulação de Empenho